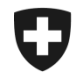

## ZKV in wenigen Schritten erklärt

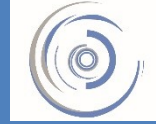

Zollkundenverwaltung - ZKV Gestion des clients de la douane - GCD Gestione dei clienti della dogana - GCD

## 2. Erstes Einloggen nach Zustellung Passwort - Neukunde

## 1. Öffnen Sie die Einstiegsseite der Zollkundenverwaltung:

| Schweizerische Eidgenossenschaft<br>Confedération suisse<br>Confederazione Svizzera<br>Confederaziun svizza        | Eidgenössische Zollverwaltung EZV                                               | DE FR IT EN |
|----------------------------------------------------------------------------------------------------|---------------------------------------------------------------------------------|-------------|
| Willk                                                                                                    | ommen in der Benutzerverwaltung der EZV                                         |             |
| Bitte melde                                                                                                    | n Sie sich an.                                                                  |             |
| Benutzer-                                                                                                    |                                                                                 |             |
| Passwort                                                                                                    |                                                                                 |             |
|                                                                                                    | Abbrechen Weiter                                                                | <b>5</b>    |
| Passwort v<br>Benutzer-I                                                                                           | ergessen oder Konto gesperrt?<br>) vergessen?                                   | •           |
| als Benutzer der Zollkundenverwaltung EZV registrieren<br>Neue Unternehmens-Identifikationsnummer (UID) beantragen |                                                                                 |             |
| Handbuch ZKV                                                                                                    |                                                                                 |             |
| Ais Admini<br>Handbuch                                                                                             | trator dei EA Datenaustausch mit China registrieren<br>EACN                     |             |
| Service-Cente                                                                                                    | ιкт                                                                             |             |
| Gerne unte                                                                                                    | rstützt Sie unser Support bei Problemen. Sie erreichen uns per Kontaktformular. |             |
| E-Mail: Ser                                                                                                    | ice-Center IKT                                                                  |             |
| Telefonnur                                                                                                    | nmer: +41 58 462 60 00 🕲                                                        |             |

2. Wählen Sie oben rechts die gewünschte Sprache

.

- 3. Geben Sie im Feld Benutzer-ID die per Post zugestellte Benutzer-ID ein.
- 4. Geben Sie im Feld Passwort das per Post zugestellte Initialpasswort ein.
- 5. Klicken Sie auf Senden

| Schweizerische Eidgenossenschaft<br>Confedération suisse<br>Confedérazione Svizzera<br>Confederazion svizza | bssische Zollverwaltung EZV                                                                                     | DE FR | IT | EN |
|----------------------------------------------------------------------------------------------------|----------------------------------------------------------------------------------------------------|-------|----|----|
| Passwort ä                                                                                                  | ndern                                                                                                    |       |    |    |
| Ihr Passwort ist abgelaufe                                                                                  | n und muss deshalb geändert werden.                                                                             |       |    |    |
| Neues Passwort eingebe                                                                                      | • 6                                                                                                    |       |    |    |
| Neues Passwort bestätig                                                                                     | en <b>7</b>                                                                                                    |       |    |    |
|                                                                                                    | Das neue Passwort muss folgende Kriterien erfüllen:                                                             |       |    |    |
|                                                                                                    | • mindestens 8 Zeichen enthalten,                                                                               |       |    |    |
|                                                                                                    | 1 Grossbuchstaben,     1 Kleinbuchstaben                                                                        |       |    |    |
|                                                                                                    | <ul> <li>2 nicht alphabetische Zeichen (z.B. Zahlen, Sonderzeichen)</li> </ul>                                  |       |    |    |
|                                                                                                    | Bitte beachten Sie zudem, dass das neue Passwort sich von den bereits benutzten Passwörtern unterscheiden muss. |       |    |    |
|                                                                                                    | 8 Weiter                                                                                                    |       |    |    |
| Service-Center IKT                                                                                          |                                                                                                    |       |    |    |
| Gerne unterstützt Sie uns                                                                                   | er Support bei Problemen. Sie erreichen uns per Kontaktformular.                                                |       |    |    |
| E-Mail: Service-Center IKT<br>Telefonnummer: +41 58 4                                                       | 62 60 00 <sub>4</sub> ®                                                                                         |       |    |    |

- 6. Geben Sie Ihr neues Passwort ein (Bsp. Mira%&78).
- 7. Wiederholen Sie Ihr neues Passwort.
- 8. Klicken Sie auf Senden .

Wenn Ihr Passwort akzeptiert wurde, können Sie sich ab jetzt mit dem per Post zugestellten Login und dem von Ihnen neu gewählten Passwort in der Zollkundenverwaltung einloggen.

Information Detaillierte Beschreibungen finden Sie in den Handbüchern:

Handbücher

Ihr nächster Schritt

3. Personendaten bearbeiten/ neue Person erfassen